## How to Add Additional GL Accounts to Use in PO's for Service Tickets

Last Modified on 09/12/2024 5:39 pm EDT

This document will go over how to add additional GL Accounts when they are not showing in the PO for a service ticket. The steps are done in SedonaOffice version 6.2.0.16.

## Overview

The steps below are assuming the user will have the correct permissions needed to add the GL Accounts needed. The steps answer the question:

"Why can't I see GL 510005 account in the PO attached to a service ticket?"

All GL Accounts to be used in PO's for service tickets will need to be added via Sedona Setup.

Steps:

1. Open Sedona Setup - Click on Setup Defaults SV

SV

SV

21

SV

SV

| SedonaOffice                                                                                                    |    |
|----------------------------------------------------------------------------------------------------|----|
| Sedona Security  Client Management  General Ledger  Accounts Receivable  Job Management  Payroll Interface  Seles Management  Service  General Documents  Ul SQL Query Window  Logeneral Documents  Stable Management Summary  SedonaDashboard  Report Manager  SedonaSetup |    |
| Inspection Items                                                                                                    | SV |
| Instruction Notes                                                                                                    | SV |
| Panel Types                                                                                                    | SV |
| Problem Codes                                                                                                    | SV |
| Resolution Codes                                                                                                    | SV |
| Routes                                                                                                    | SV |
| Scheduling and Appointments                                                                                                    | SV |

Service Companies

Service Levels

Setup Defaults

Vernanty Types

ervice ricket r

2. Click on GL Accounts for Misc Expense Tab – the list is not showing the GL 510005 account - Click on New button – Click on the GL Account Code Drop down

| Service Setup                                                                                                    |                                  |                    |                            |  |
|----------------------------------------------------------------------------------------------------|----------------------------------|--------------------|----------------------------|--|
| General Setup GL Se                                                                                                    | tup GL Accounts for Misc Expense | 1                  |                            |  |
| Account Code                                                                                                    | Description                      | Туре               |                            |  |
| 400300                                                                                                    | Shipping & Handling              | Other Expense      |                            |  |
| 420666                                                                                                    | Other Expense - Misc/all other   | Other Expense      |                            |  |
| 520001                                                                                                    | COS - Service-Parts              | Cost of Goods Sold |                            |  |
| 520002                                                                                                    | COS - Service-Labor              | Cost of Goods Sold |                            |  |
| 520004                                                                                                    | COS - Service-Subcontractor      | Cost of Goods Sold |                            |  |
| 520006                                                                                                    | COS - Service-Equipment Rental   | Cost of Goods Sold |                            |  |
| 520009                                                                                                    | COS - Service-Travel             | Cost of Goods Sold |                            |  |
| 520010                                                                                                    | COS - Service-Other              | Cost of Goods Sold |                            |  |
| 580113                                                                                                    | COS - Freight on Parts           | Cost of Goods Sold |                            |  |
| 590410                                                                                                    | COS - Misc Labor                 | Cost of Goods Sold |                            |  |
|                                                                                                    |                                  |                    |                            |  |
|                                                                                                    |                                  |                    |                            |  |
|                                                                                                    |                                  |                    |                            |  |
|                                                                                                    |                                  |                    |                            |  |
|                                                                                                    |                                  |                    |                            |  |
|                                                                                                    |                                  |                    |                            |  |
| The second second secon |                                  |                    |                            |  |
| Edit                                                                                                    |                                  |                    |                            |  |
| GL Account C                                                                                                    | i <u>o</u> de                    |                    |                            |  |
|                                                                                                    |                                  | _                  |                            |  |
|                                                                                                    |                                  |                    |                            |  |
|                                                                                                    |                                  | Apply              | <u>N</u> ew <u>D</u> elete |  |
|                                                                                                    |                                  |                    |                            |  |
|                                                                                                    |                                  |                    |                            |  |

## 3. Select the GL 510005 from the list

| CL Account Code                       |         | -                         | <b>B</b> al        |   |
|---------------------------------------|---------|---------------------------|--------------------|---|
| GL Account Code                       | Account | Description               | Type               | 1 |
| · · · · · · · · · · · · · · · · · · · | 510001  | COS - Jobs (Parts)        | Cost of Goods Sold |   |
|                                       | 510002  | COS - Jobs (Labor)        | Cost of Goods Sold |   |
|                                       | 510003  | COS - Jobs (Commissions)  | Cost of Goods Sold |   |
|                                       | 510004  | COS - Jobs (Install Subs) | Cost of Goods Sold |   |
|                                       | 510005  | COS - Jobs (Permits)      | Cost of Goods Sold |   |
|                                       | 510006  | COS - Jobs (Equip Rent)   | Cost of Goods Sold |   |
|                                       | 510007  | COS - Jobs (Engineering)  | Cost of Goods Sold |   |
|                                       | 510008  | COS - Jobs (Travel)       | Cost of Goods Sold |   |

## 4. Click on Apply to add the GL to the list

| E Edit                   |                                           |
|--------------------------|-------------------------------------------|
| GL Account C <u>o</u> de | ▼ III<br>Apply <u>N</u> ew <u>D</u> elete |

|   | General Setup GL Setup GL Accounts for Misc Expense |                                |                    |  |  |  |  |
|---|-----------------------------------------------------|--------------------------------|--------------------|--|--|--|--|
|   |                                                     |                                |                    |  |  |  |  |
|   | Account Code                                        | Description                    | Туре               |  |  |  |  |
|   | 400300                                              | Shipping & Handling            | Other Expense      |  |  |  |  |
|   | 420666                                              | Other Expense - Misc/all other | Other Expense      |  |  |  |  |
| I | 510005                                              | COS - Jobs-Permits             | Cost of Goods Sold |  |  |  |  |
|   | 520001                                              | COS - Service-Parts            | Cost of Goods Sold |  |  |  |  |
|   | 520002                                              | COS - Service-Labor            | Cost of Goods Sold |  |  |  |  |
|   | 520004                                              | COS - Service-Subcontractor    | Cost of Goods Sold |  |  |  |  |
|   | 520006                                              | COS - Service-Equipment Rental | Cost of Goods Sold |  |  |  |  |
|   | 520009                                              | COS - Service-Travel           | Cost of Goods Sold |  |  |  |  |
|   | 520010                                              | COS - Service-Other            | Cost of Goods Sold |  |  |  |  |
|   | 580113                                              | COS - Freight on Parts         | Cost of Goods Sold |  |  |  |  |
|   | 590410                                              | COS - Misc Labor               | Cost of Goods Sold |  |  |  |  |
|   |                                                     |                                |                    |  |  |  |  |

5. After applied, the GL account will show as being available in the PO to use